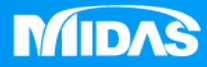

# MIDAS MESHFREE 結構疲勞 心軸扭力疲勞分析

Simple, but Everything.

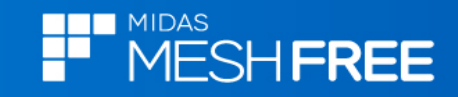

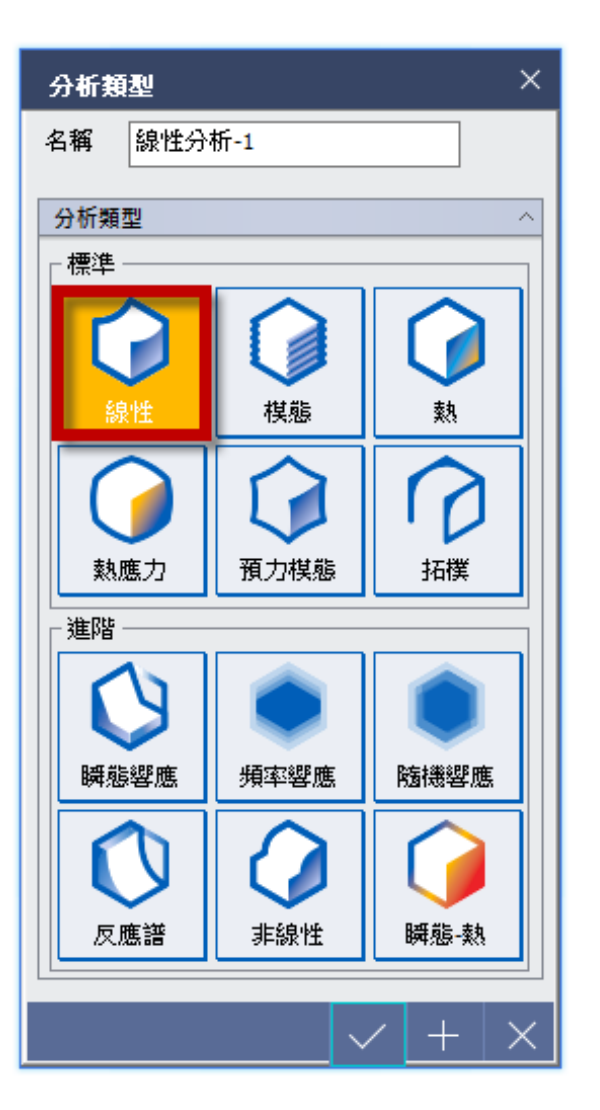

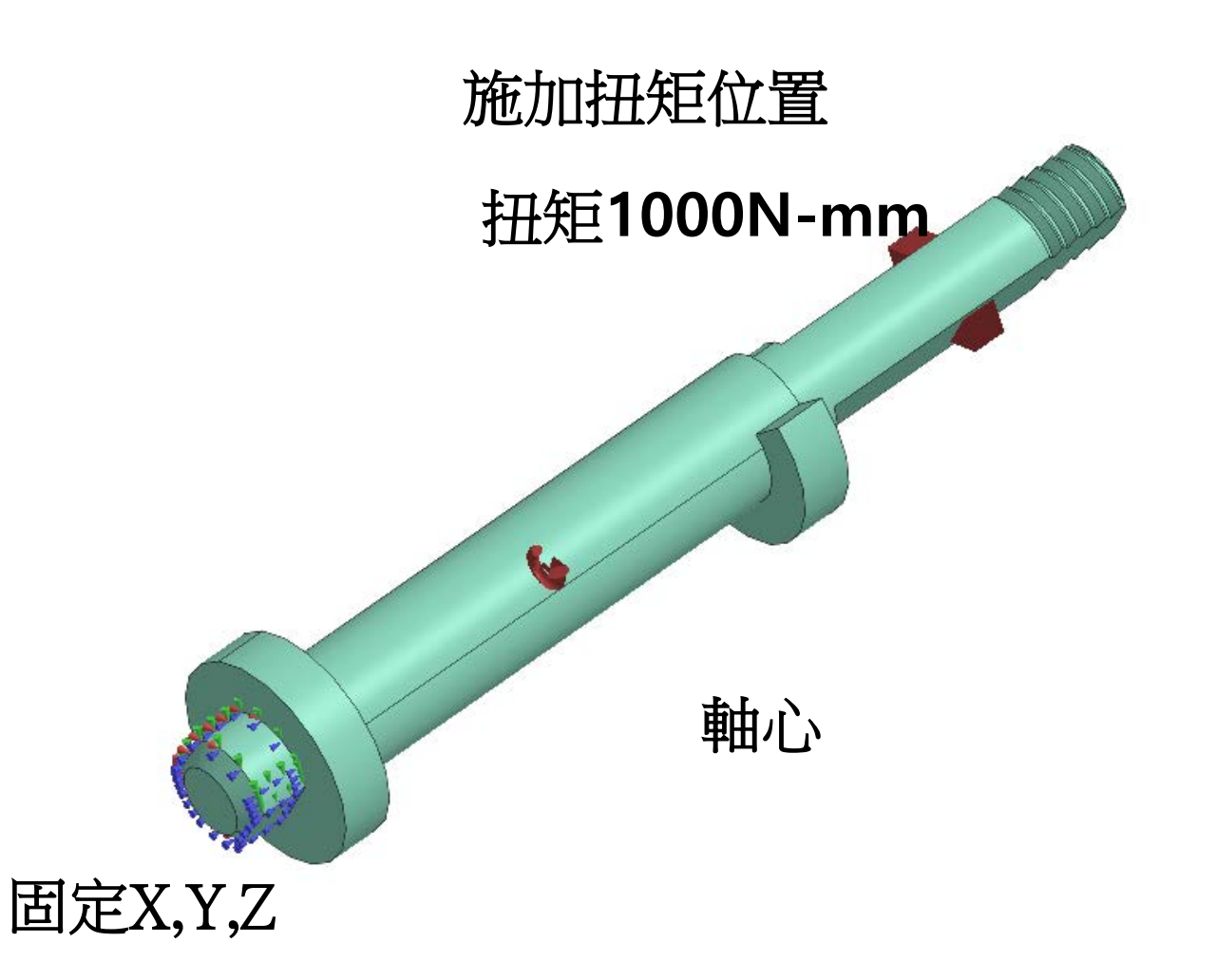

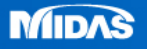

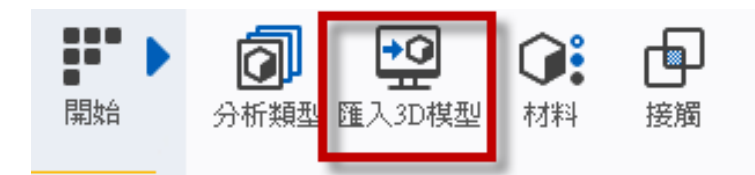

### Step1. 匯入3D 模型

## MeshFree支援各類CAD 格式

Parasolid (9 - 29) Files (\*.x\_t;\*.xmt\_txt;\*.x\_b;\*.xmt\_bin) ACIS (R1 - 2017 1.0) Files (\*.sat;\*.sab;\*.asat;\*.asab) STEP (AP203, AP214, AP242) Files (\*.stp;\*.step) IGES (Up to 5.3) Files (\*.igs;\*.iges) Pro-E (16 - Creo 3.0) Files (\*.prt;\*.prt.\*;\*.asm;\*.asm.\*) CATIA V4 (CATIA 4.1.9 - 4.2.4) Files (\*.model;\*.exp;\*.session) CATIA V4 (CATIA 4.1.9 - 4.2.4) Files (\*.model;\*.exp;\*.session) CATIA V5 (V5R8 - V5-6R2016) Files (\*.CATPart;\*.CATProduct) Solid Works (98 - 2017) Files (\*.sldprt;\*.sldasm) Unigraphics (11 - NX11) Files (\*.prt) Inventor Part (V6 - V2017) Files (\*.ipt) Inventor Assembly (V11 - V2017) Files (\*.iam) Solid Edge (V18 - ST9) Files (\*.par;\*.asm;\*.psm)

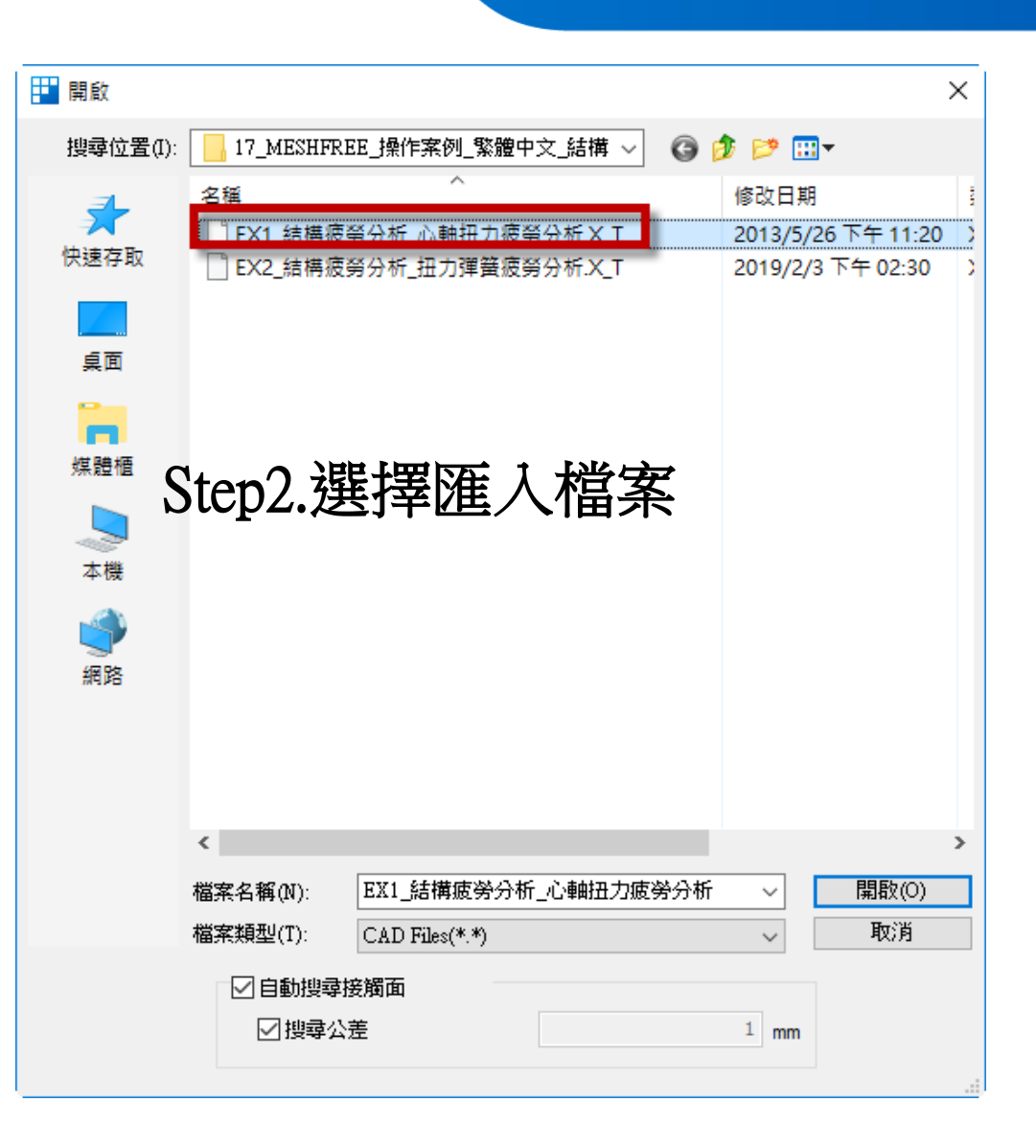

MIDAS

MESH FREE

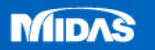

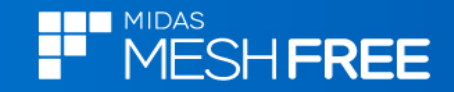

#### 新增AISI 1144材質

| 材料定義                                  |             |      |           | ×                                                                                                    |           |           |
|---------------------------------------|-------------|------|-----------|----------------------------------------------------------------------------------------------------|-----------|-----------|
| Steel ~                               | · 名稱 AISI   | 1144 | 顏色        | -                                                                                                    |           |           |
| 17-4PH, H1100                         | 線性 彈塑性      |      |           |                                                                                                    |           |           |
| AISI 1020                             | □□□結構────   |      |           |                                                                                                    |           |           |
| AISI 1000<br>AISI 304 SS Annealed     | 溜性棋母        |      | 200000    | N/mm2                                                                                                    |           |           |
| AISI_310_SS                           |             |      |           |                                                                                                    |           |           |
| AISI_410_SS                           | 1 泊松比       |      | 0.29      |                                                                                                    |           |           |
| AISI_Steel_1005<br>AISI_Steel_1008-HR | 皆县应府        |      | 7.87e-006 | ka/mm³                                                                                                    |           |           |
| AISI 4340 Annealed                    | 貝里征度        |      |           | , say the second second s |           |           |
| AISI_Steel_Maraging                   | 屈服應力        |      | 420       | N/mm²                                                                                                    |           |           |
| Alloy Steel<br>Cast Alloy Steel       |             |      |           | ,                                                                                                    |           |           |
| Cast Carbon Steel                     | ││┌ 熱膨脹 ─── |      |           | 1                                                                                                    |           |           |
| Cast Stainless Steel                  | 熱膨脹係數       |      | 0         |                                                                                                    |           |           |
| Chrome Stainless Steel                |             |      |           |                                                                                                    |           |           |
| Galvanized Steel                      | 登若温度        |      | 0         | [°C]                                                                                                    |           |           |
| Hp-1                                  |             |      |           |                                                                                                    |           |           |
| Hp-4                                  | **          |      |           |                                                                                                    |           |           |
| Plain Carbon Steel                    | 熱傳導係數       |      | 0         | W/(mm·[°C])                                                                                                    |           |           |
| S/Steel_PH15-5                        | LL.熟        |      | 0         | J/(ka·[°C])                                                                                                    |           |           |
| SAPH-400                              |             |      |           | -/0.51 -1/                                                                                                    |           |           |
| SE508                                 | ■ 發熱係數      |      | 0         | Physical Properties                                                                                                    | s         |           |
| SGACEN                                |             |      |           | Density                                                                                                    |           |           |
| SGARC340-E                            |             |      |           | Mechanical Proper                                                                                                    | tie       | 5         |
| SGCC                                  |             |      |           | Hardness, Brinell<br>Hardness, Knoop                                                                                                    |           |           |
| ## ] /6#                              | ו           |      |           | Hardness, Rockwell<br>Hardness, Rockwell                                                                                                    | B<br>C    |           |
|                                       | ]           |      |           | Hardness, Vickers                                                                                                    |           |           |
|                                       |             |      |           | Tensile Strength, Ult<br>Tensile Strength, Yie                                                                                                    | im<br>eld | ate       |
|                                       |             |      |           | Elongation at Break                                                                                                    |           |           |
|                                       |             |      |           | Modulus of Elasticity                                                                                                    | 1         |           |
|                                       |             |      |           | Bulk Modulus<br>Poissons Ratio                                                                                                    |           |           |
|                                       |             |      |           | Shear Modulus                                                                                                    |           |           |
|                                       |             |      |           | Izod Impact                                                                                                    |           |           |
|                                       |             |      |           |                                                                                                    | 4         |           |
|                                       |             |      |           | 註: AI                                                                                                    | S         | 11144材貨參考 |

MIDAS

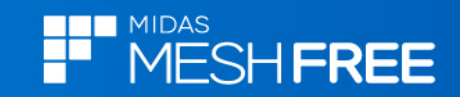

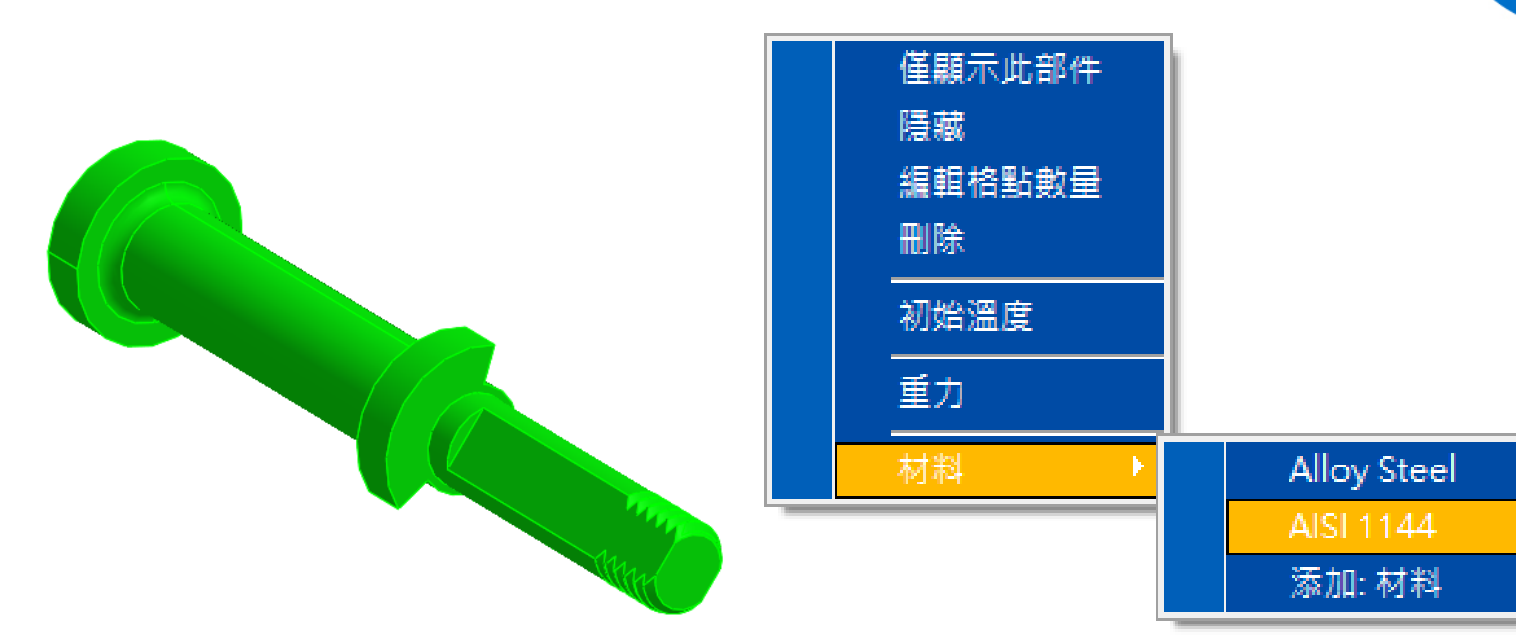

#### 滑鼠右鍵,材料定義

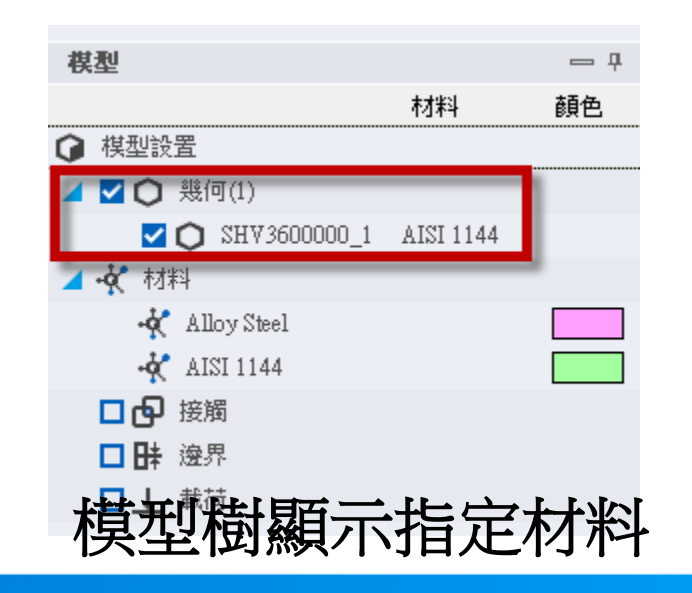

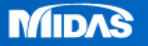

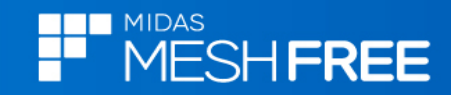

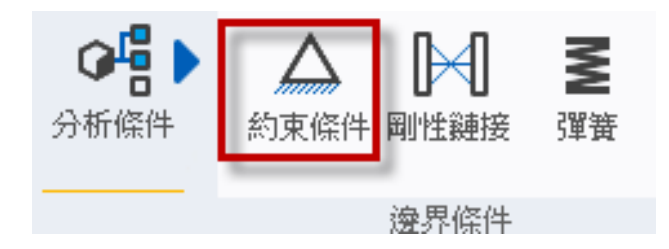

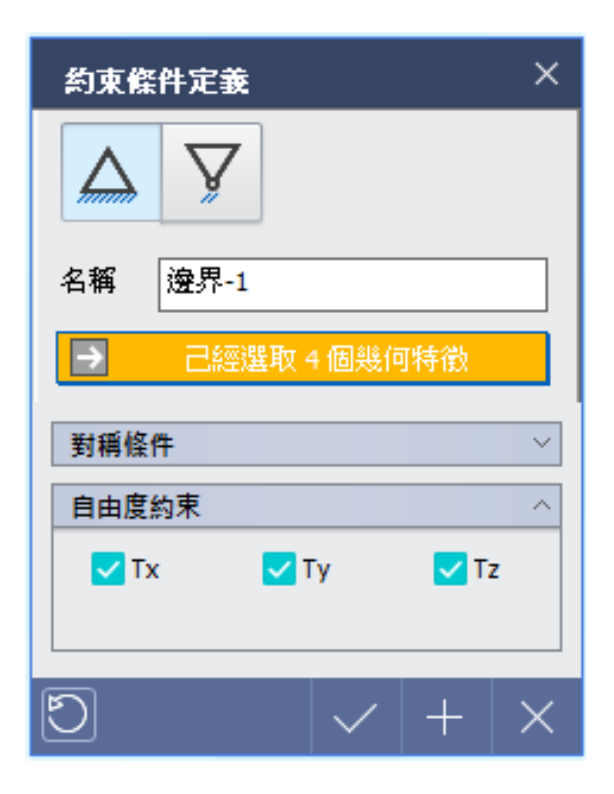

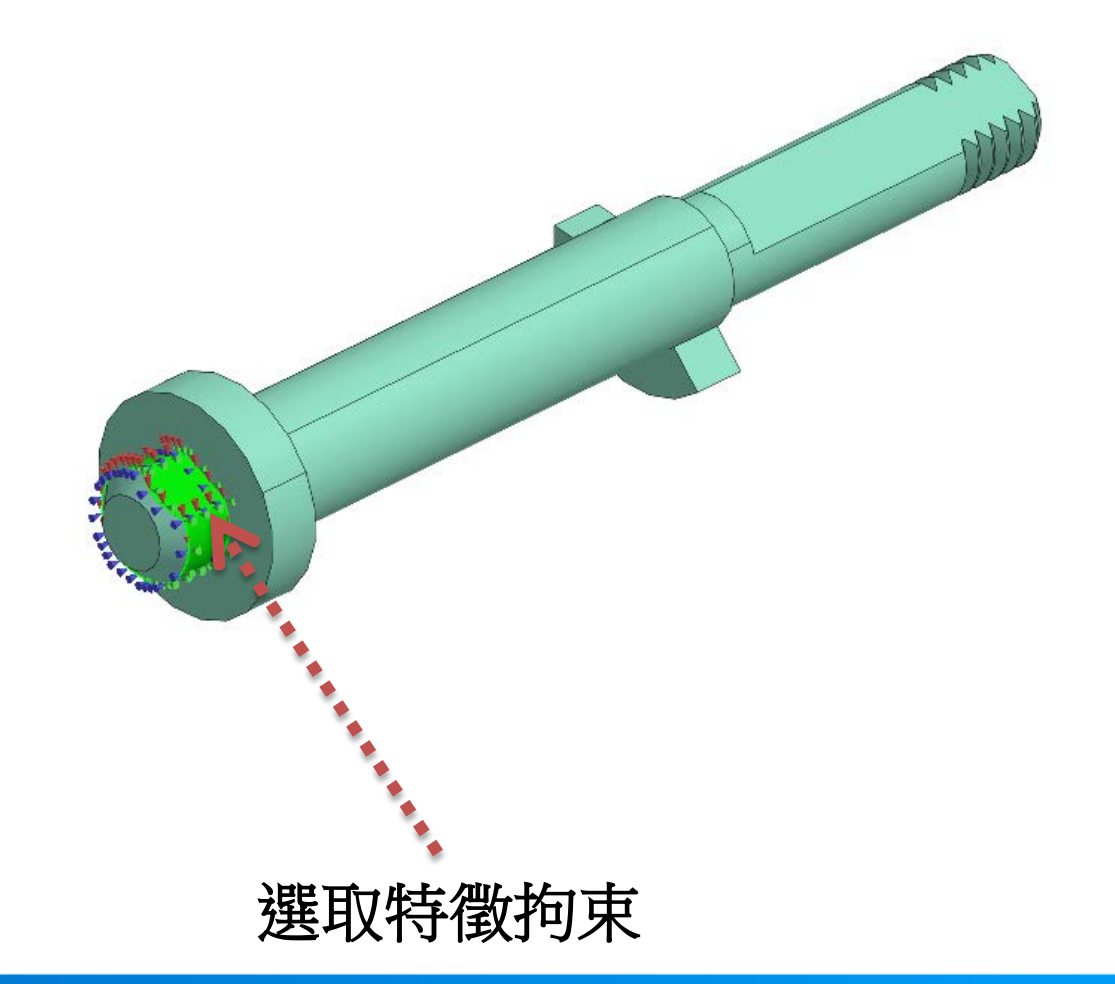

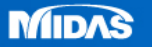

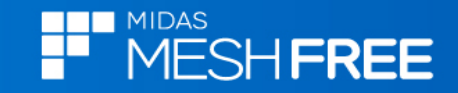

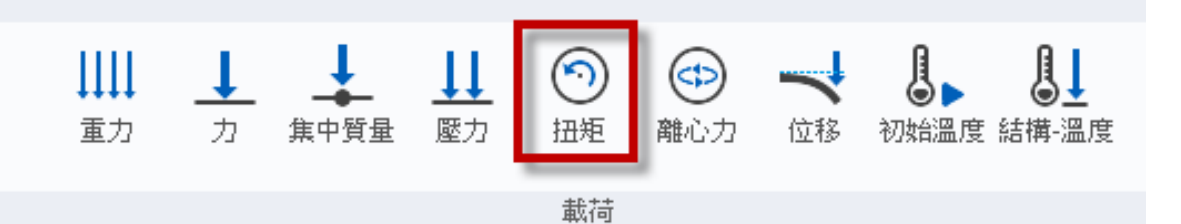

× 扭矩 選擇特徵-自動判斷軸心 名稱 扭矩-1 單位 () 個別 合計 己經選取2個幾何特徵 参考方向 選擇參考面 類型  $\sim$ 已經選取1個幾何特徵 比例因子  $\sim$ 1000 N•mm 扭矩 ٩ X 施加扭矩位置

扭矩1000N-mm

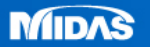

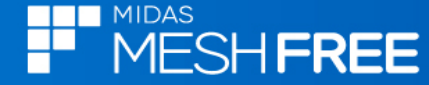

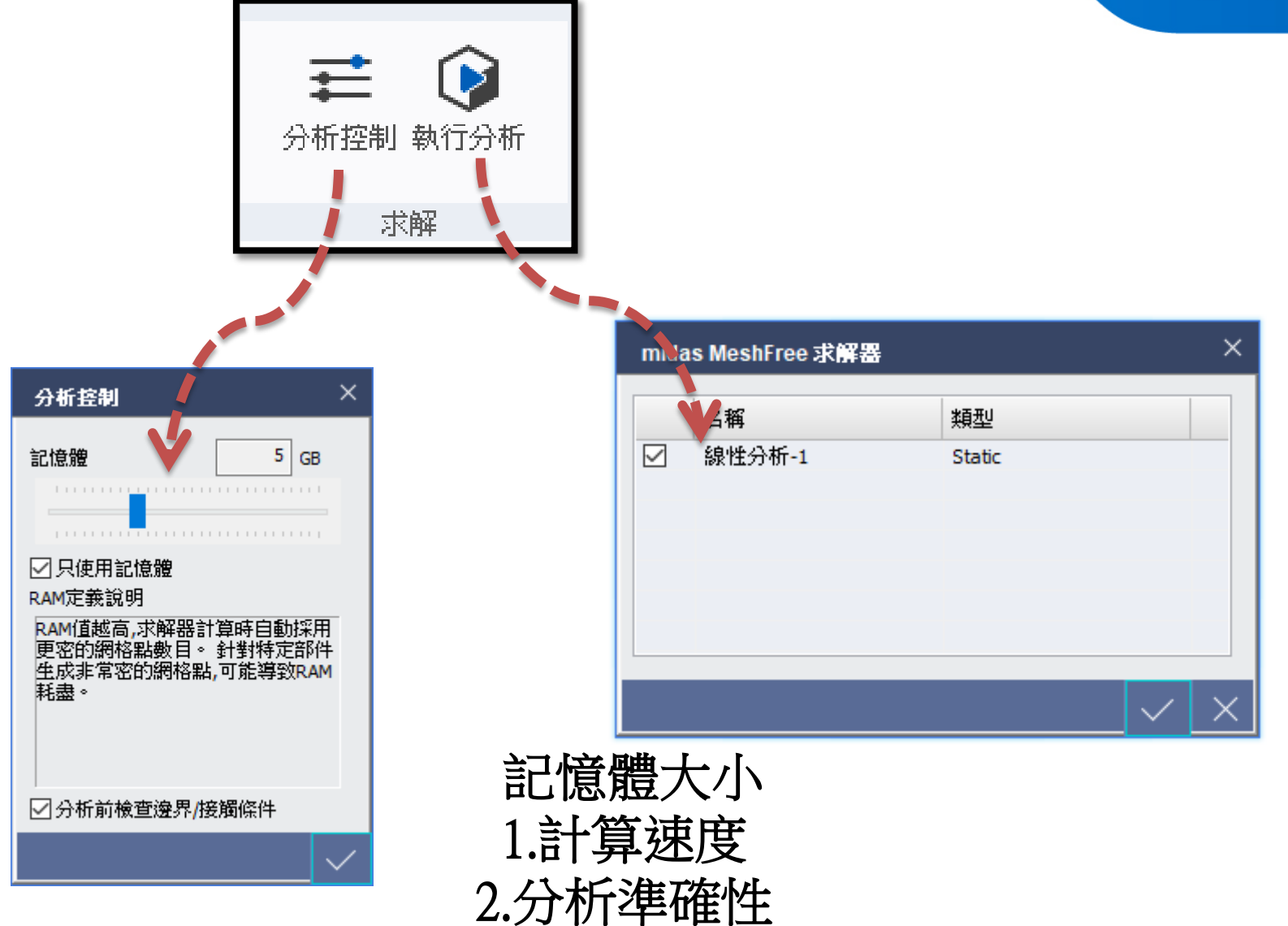

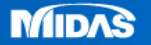

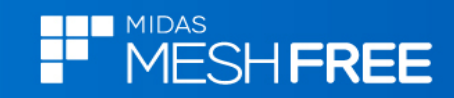

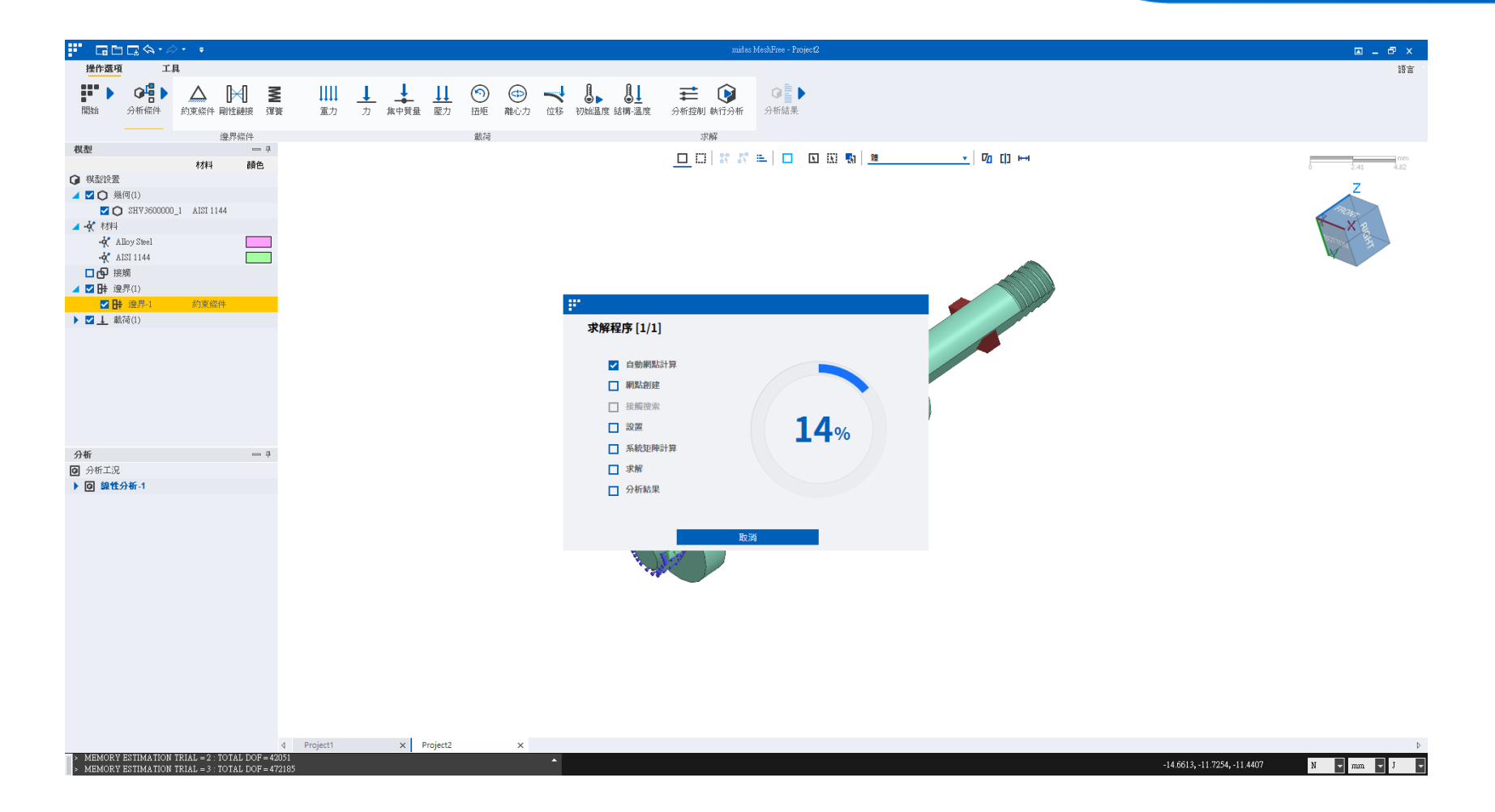

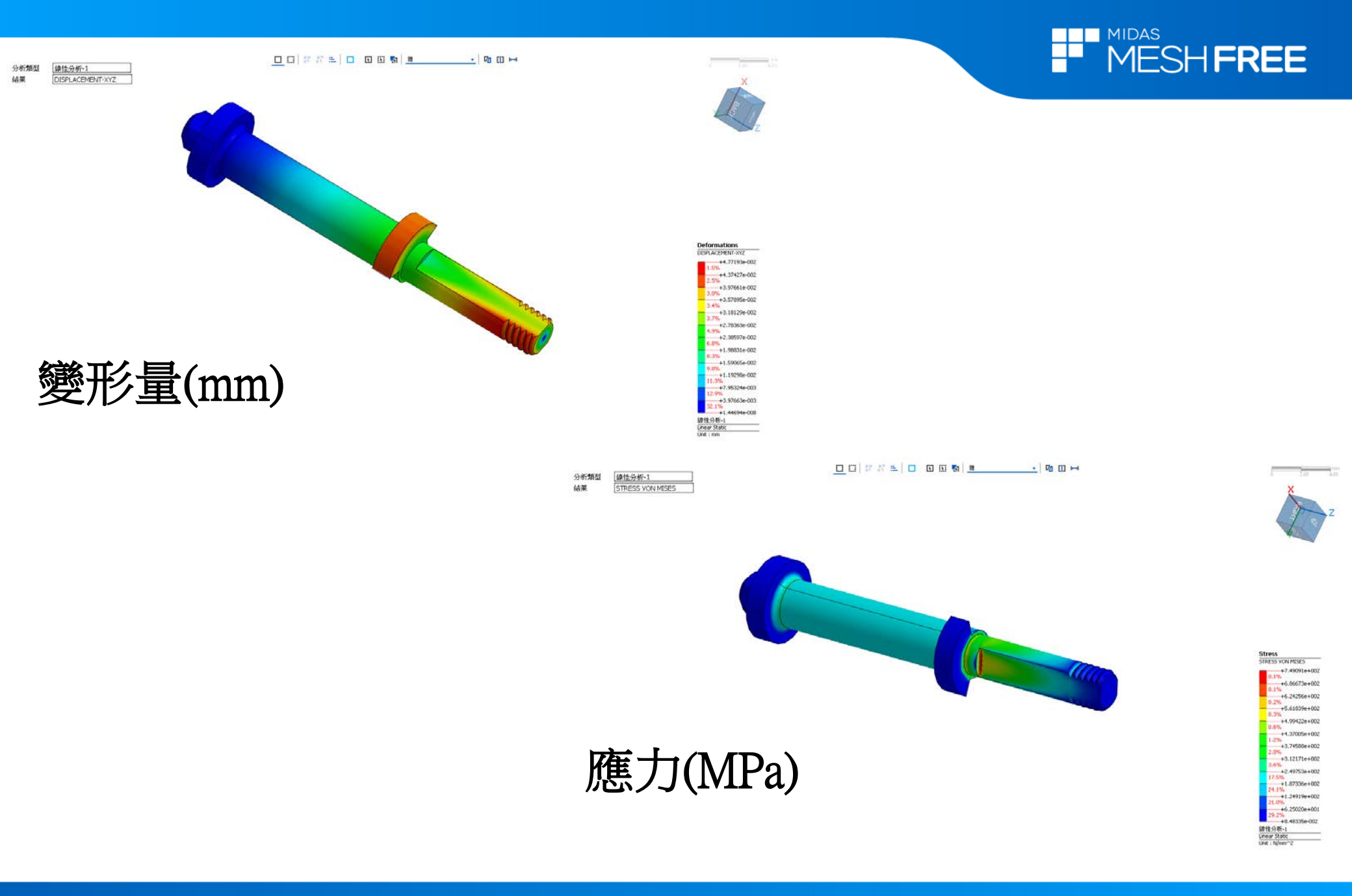

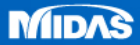

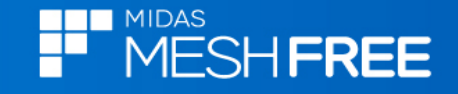

## Steel & Aluminum S-N Curve

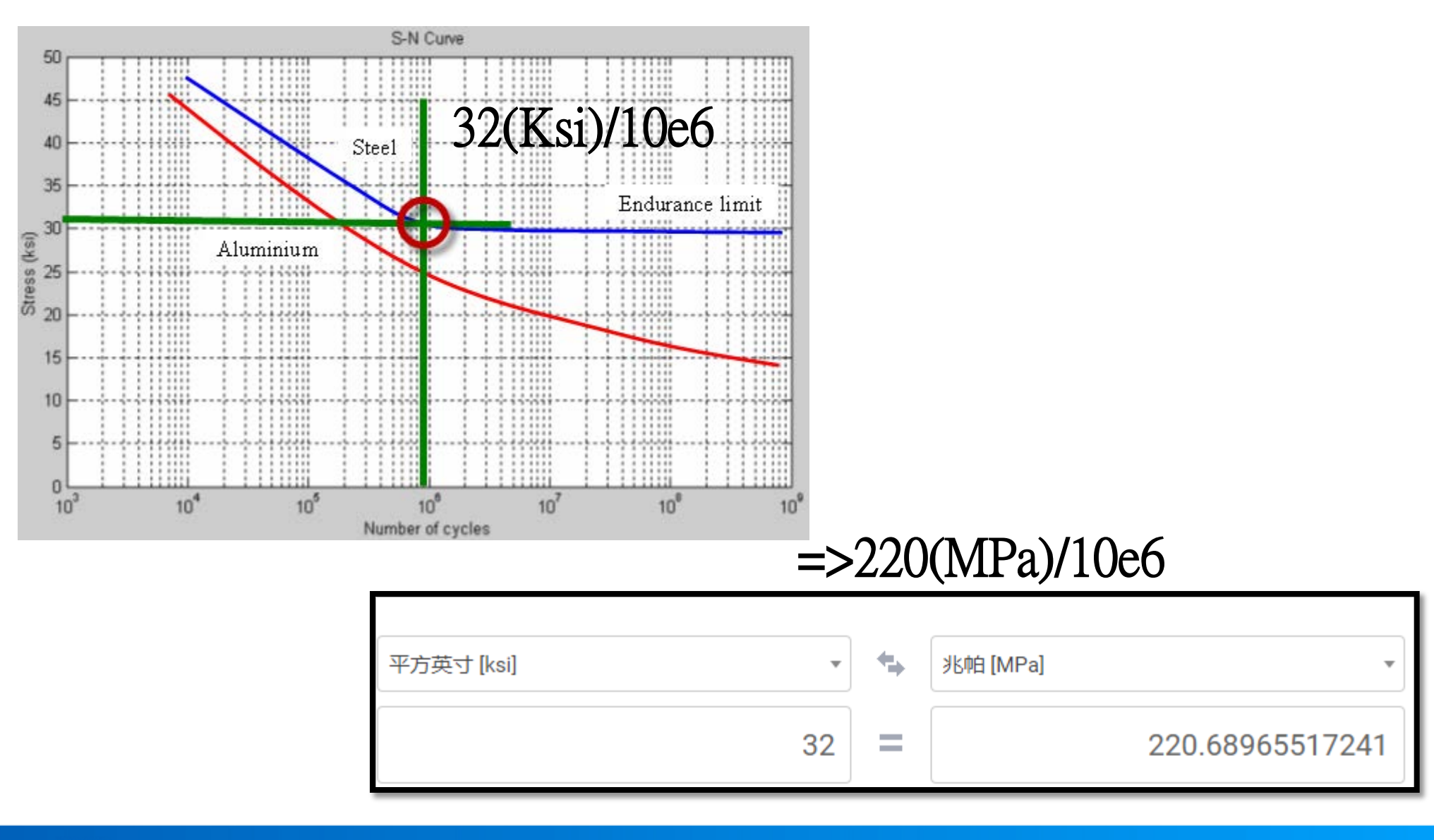

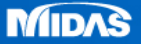

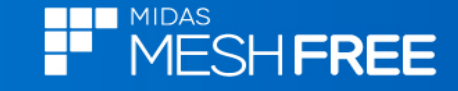

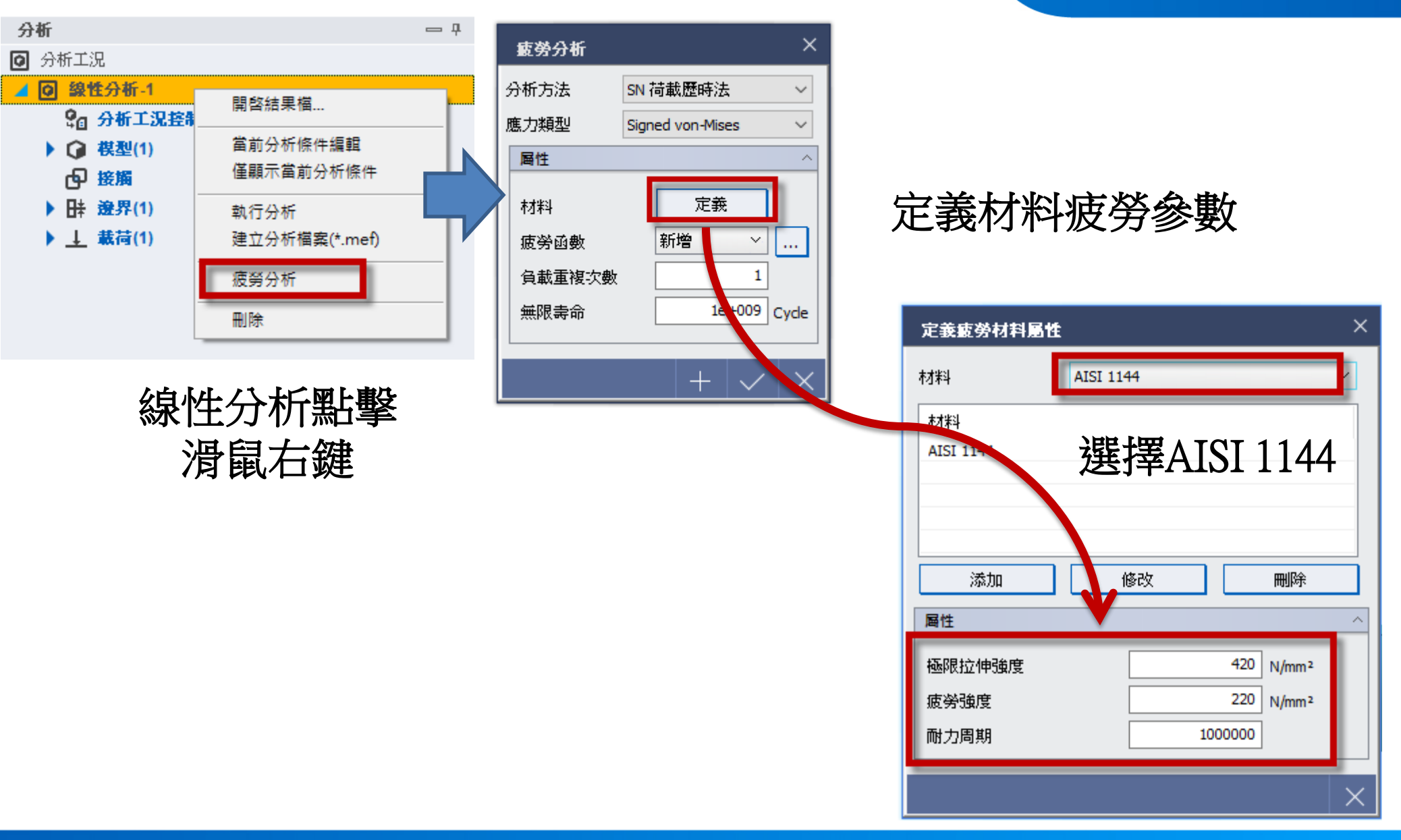

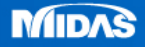

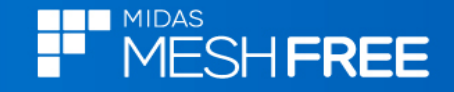

|      | 疲勞分析   |       |           |              | ×            |
|------|--------|-------|-----------|--------------|--------------|
| 1    | 分析方法   | SN 7  | 苛載歷時法     |              | ~            |
| 應力類型 |        | Signe | $\sim$    |              |              |
|      | 屬性     |       |           |              | ~            |
|      | 材料     |       | 定義        |              |              |
|      | 疲勞函數   |       | Full Cyde | ~            |              |
| 1    | 負載重複次數 |       |           | 1            | _            |
|      | 無限壽命   | [     | 1e-       | +009         | Cycle        |
|      |        |       |           |              |              |
|      |        |       | +         | $\checkmark$ | $\mathbf{X}$ |

### 選擇疲勞函數(可自訂)

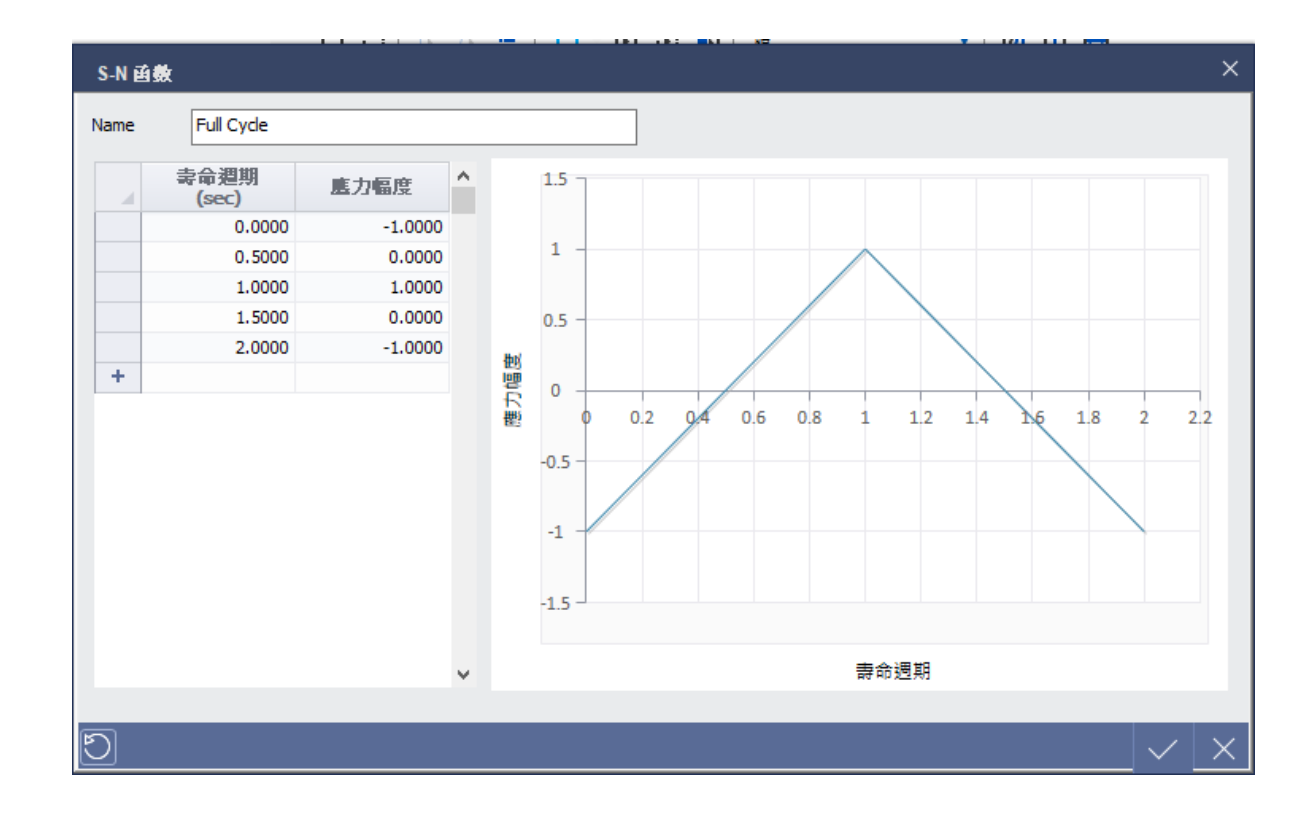

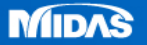

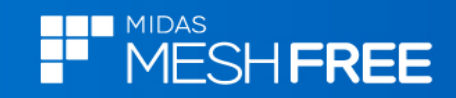

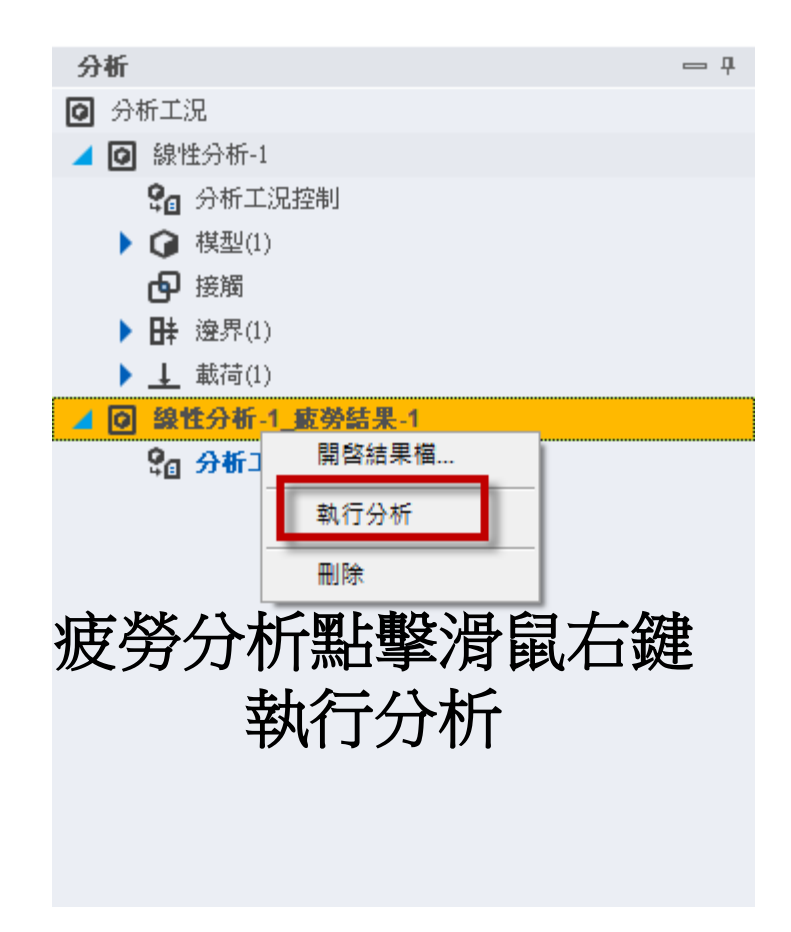

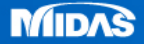

| 分析類型 | 绿性分析-1_波芬结果-1       |  |  |
|------|---------------------|--|--|
| 結果   | LIFE CYCLE(GOODMAN) |  |  |

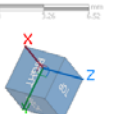

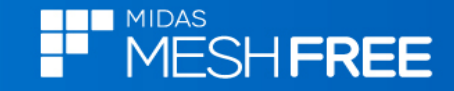

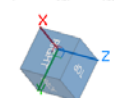

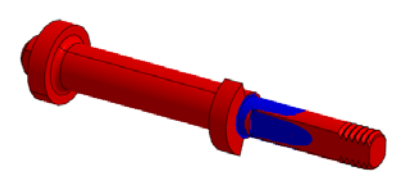

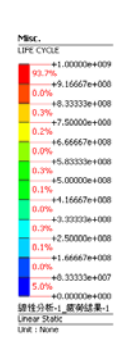

分析類型

結果

绿性分析-1\_疲勞结果-1

DAMAGE(GOODMAN)

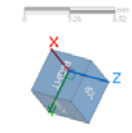

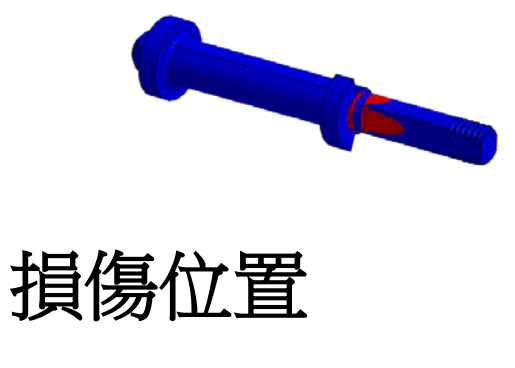

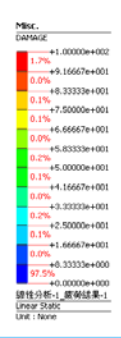

MIDAS

使用壽命

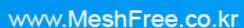

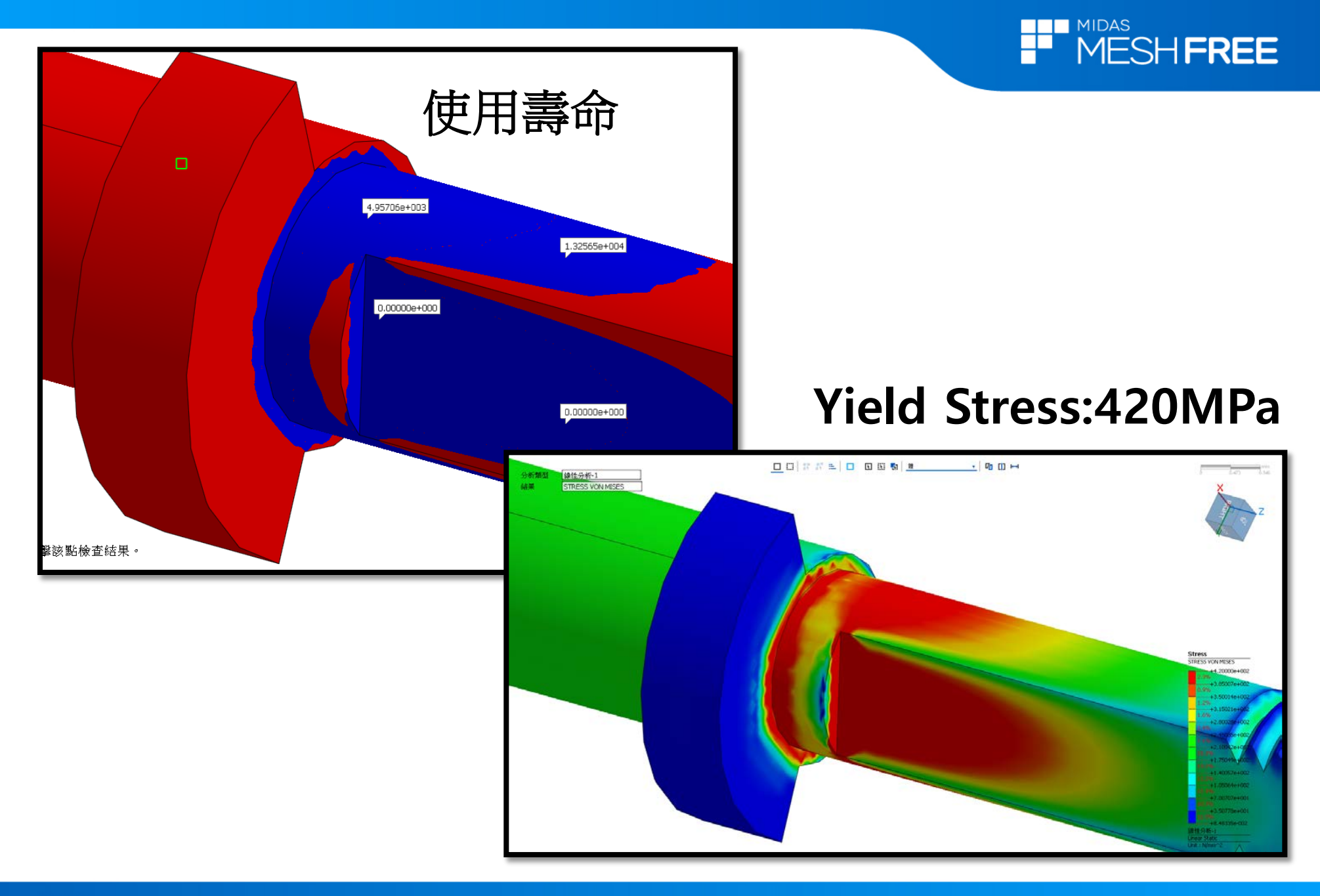

MIDAS